# **EPSON STYLUS** C44 Series Installatie

## EPSON

## **Nederlands**

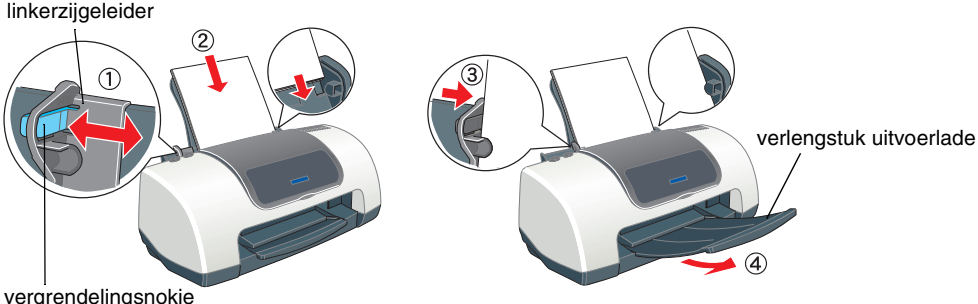

### altijd vel voor vel in de printer geladen De printer is nu gereed voor gebruik.

- □ Hoe...?
- Probleemoplossing Productinformatie

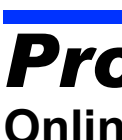

Voor Windows

### Meer informatie over de klantenservice in uw regio vindt u in de online-gebruikershandleiding. Voor gebruikers van Mac OS 8.6 tot 9.x (niet Mac OS X)

Mac OS X Driver

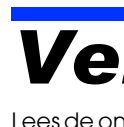

- Als u de printer in Duitsland gebruikt, moet u rekening houden met het volgende: de installatie van het gebouw moet beschikken over een stroomonderbreker van 10/16 A om de printer te beschermen tegen kortsluiting en stroompieken.

## **Uitpakken**

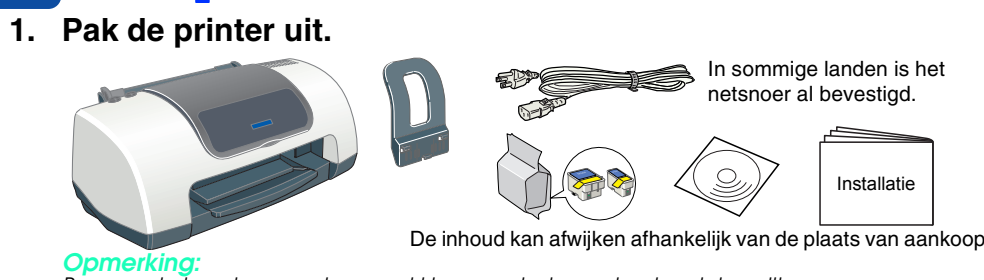

Bewaar de beschermende verpakking voor het geval u de printer wilt vervoeren. 2. Breng alle onderdelen aan.

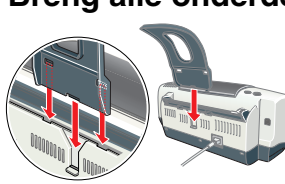

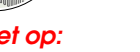

**2** Installatie

**Voor Windows** 

1. Controleer of de printer uitstaat.

1. Controleer of de printer uitstaat.

EPSON

installatiepositie van de cartridge

Voor gebruikers van Mac OS X

Controleer of de printer uitstaat.

of de wachtzin in en klikt u op OK.

Plaats de ad-rom me

waarop deze is aangesloten.

P.LF. samples

Mac OS X Driver

3. Selecteer Installeer Software en klik op

**De printersoftware installeren** 

2. Plaats de cd-rom met printersoftware in de cd-romlezer.

2. Plaats de cd-rom met printersoftware in de cd-romlezer.

wordt geopend, dubbelklikt u op SETUP.EXE op de cd-rom.

Selecteer uw land of regio, als daarvoor een keuzevenster verschijnt.

Als het dialoogvenster van het installatieprogramma niet automatisch

4. Volg de instructies op het scherm. Nadat de printersoftware is geïnstalleerd,

Voor gebruikers van Mac OS 8.6 tot 9.x (niet Mac OS X)

gaan de instructies op het scherm verder met de installatie van de cartridges.

Voor Macintosh (alleen EPSON Stylus C44UX)

Let op: Schakel alle antivirusprogramma's uit voordat u de printersoftware installeert.

3. Dubbelklik op het EPSON-pictogram, selecteer Installeer Software en klik op

4. Installeer de printersoftware aan de hand van de instructies op het scherm. 5. Druk op de aan-uitknop 🙂 om de printer aan te zetten. De printkop gaat naar de

6. Nadat de software is geïnstalleerd, klikt u op Kiezer (Chooser) in het Apple-menu en selecteert u het pictogram van uw printer en de poort

Dit apparaat is niet geschikt voor de Classic-omgeving van Mac OS X.

Als het venster voor de taalkeuze verschijnt, selecteert u de gewenste taal.

van deze software in de Online-handleiding op de cd-rom met printersoftware.

Voor de installatie van de fotoafdruksoffware raadpleeat u het aedeelte over de installatie

Als de printer wordt ingeschakeld als u het netsnoer in het stopcontact steekt, zet u de printer uit door de aan-uitknop 🙂 ingedrukt te houden tot de lampjes op de printer uitgaan.

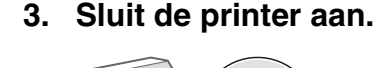

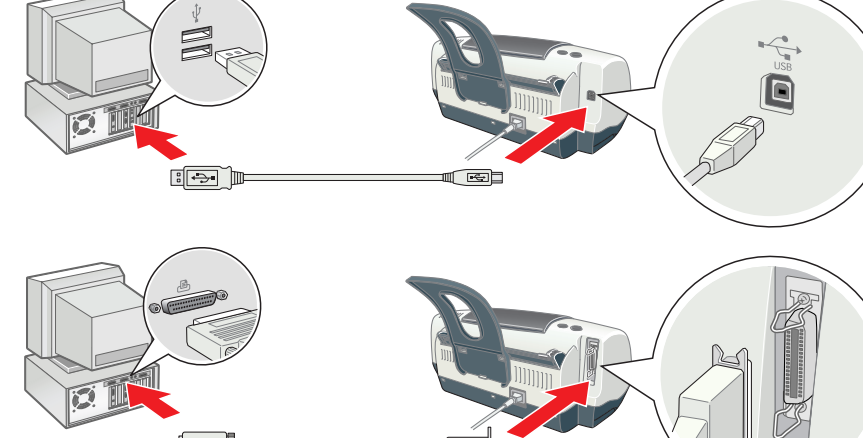

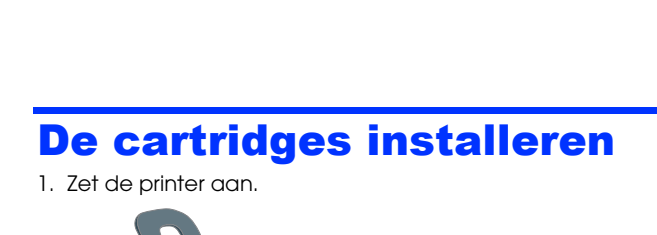

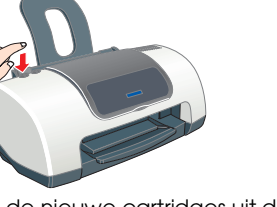

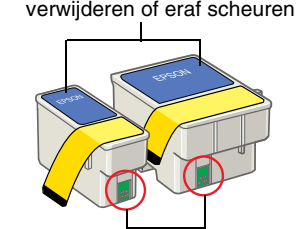

Het label van de cartridge niet

2. Haal de nieuwe cartridges uit de beschermende verpakking. Plaats de cartridges zoals wordt getoond in de onderstaande Dit deel niet aanraken. illustratie

Installeer alle cartridges. De printer werkt alleen als alle cartridges goed zijn geïnstalleerd.

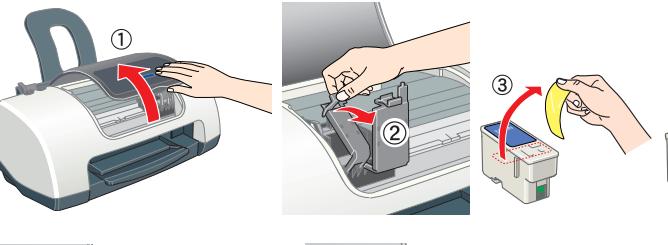

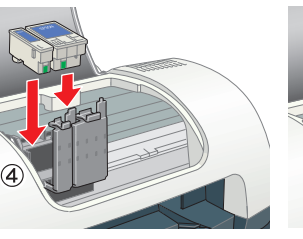

De printer begint de inkt te laden. Dit duurt ongeveer laden produceert de printer verschillende mechanische geluiden. Dit is normaal. Wanneer het groene lampje van de inkt voltooid.

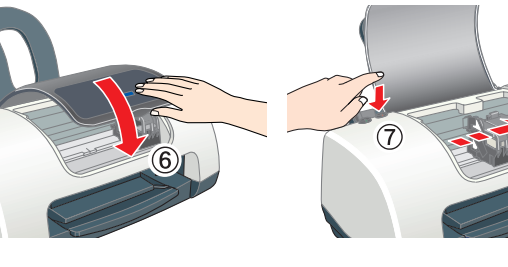

□ Zet de printer niet uit tijdens het laden van de inkt. Delta Plaats geen papier in de printer voordat het laden van de inkt voltooid is.

Voor afdrukken van hoge kwaliteit moet de printkop in de printer tijdens het installeren volledig zijn geladen met inkt. Hierbij wordt inkt verbruikt uit de cartridges die bij de printer worden geleverd. Nieuwe cartridges gaan gedurende de geschatte levensduur mee.

3. Open de map 📁 Mac OS X Driver en dubbelklik op het pictogram 💝 C44Series\_xxxx.pkg. Als het autorisatievenster wordt weergegeven, klikt u op het pictogram (a), voert u het wachtwoord Let op:

Aggikiture (all Sarah

- 4. Installeer de printersoftware aan de hand van de instructies op het scherm. 5. Druk op de aan-uitknop 0 om de printer aan te zetten. De printkop gaat naar de installatiepositie van de cartridge
- 6. Open de 🛛 programmamap op de vaste schijf, open de map met 📁 hulpprogramma's en dubbelklik op het pictogram 🖷 Afdrukbeheer (Print Center). Klik op Voeg printer toe (Add Printer) in het dialoogvenster Printers (Printer List).

Deze software kan niet overweg met het UNIX-bestandssysteem voor Mac OS X. Installeer de software daarom op een schijf of partitie waarop dit bestandssysteem niet wordt gebruikt.

- 7. Selecteer EPSON USB in het venstermenu. Selecteer Stylus C44 in de lijst met producten en selecteer Alles in het venstermenu Pagina-instelling. Klik op Voeg toe (Add).
- 8. Zorg ervoor dat in het dialoogvenster Printers (Printer List) de printeropties (met type marge) aanwezig zijn en sluit het Afdrukbeheer (Print Center). Zie de gebruikershandleiding op de cd-rom met printersoftware voor meer informatie.

Let er bij het afdrukken op dat de instelling bij **Stel in voor** in het dialoogvenster voor de pagina-instelling en de instelling bij **Printer** in het afdrukvenster overeenkomen. Anders worden de gegevens misschien niet goed afgedrukt. Zie de gebruikershandleiding voor meer informatie.

Alle rechten voorbehouden. Niets uit deze uitgave mag worden verveelvoudigd, opgeslagen in een geautomatiseerd gegevensbestand of openbaar worden gemaakt, in enige vorm of op enige wijze, hetzij elektronisch, mechanisch, door fotokopieën, opnamen of op enige andere manier, zonder voorafgaande schriftelijke toestemming van SEIKO EPSON CORPORATION. De hierin beschreven informatie is alleen bedoeld voor gebruik bij deze EPSON-printer. EPSON is niet verantwoordelijk voor het gebruik van deze informatie bij andere printers. SEIKO EPSON CORPORATION noch haar filialen kunnen verantwoordelijk worden gesteld door de koper van dit product of derden voor schade, verlies, kosten of uitgaven die de koper of derden oplopen ten gevolge van: al dan niet foutief gebruik van dit product of onbevoegde wijzigingen en herstellingen of (met uitzondering van de V.S.) het zich niet strikt houden aan de gebruiks- en onderhoudsvoorschriften van SEIKO EPSON CORPORATION. SEIKO EPSON CORPORATION kan niet verantwoordelijk worden gesteld voor schade of problemen voortvloeiend uit het gebruik van andere an originele onderdelen of verbruiksgoederen kenbaar als Original EPSON Products of EPSON Approved Products by SEIKO EPSON. SEIKO EPSON CORPORATION kan niet verantwoordelijk worden gesteld voor schade voortvloeiend uit het gebruik van andere an originele onderdelen of verbruiksgoederen kenbaar als Original EPSON Products of EPSON Approved Products by SEIKO EPSON. SEIKO EPSON CORPORATION kan niet verantwoordelijk worden gesteld voor schade voortvloeiende uit elektromagnetische storingen die plaatsvinden door het gebruik van andere interfacekabels dan kenbaar als EPSON Approved Products by SEIKO EPSON CORPORATION. EPSON is een gedeponeerd handelsmerk en EPSON Stylus een handelsmerk van SEIKO EPSON CORPORATION. Microsoft en Windows zijn gedeponeerde handelsmerken van Microsoft Corporation.

Apple en Macintosh zijn gedeponeerde handelsmerken van Apple Computer, Inc. Algemene kennisgeving: andere productnamen vermeld in deze uitgave dienen uitsluitend als identificatie en kunnen handelsmerken zijn van hun respectievelijke eigenaars. EPSON maakt geen enkele aanspraak op enige rechten op deze handelsmerken.

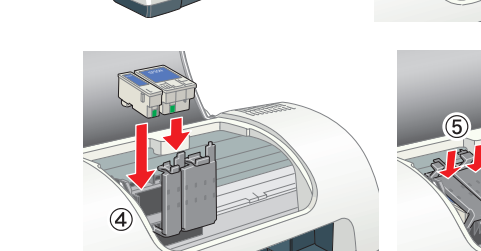

4. Druk op de inktknop & D. anderhalve minuut. Tijdens het

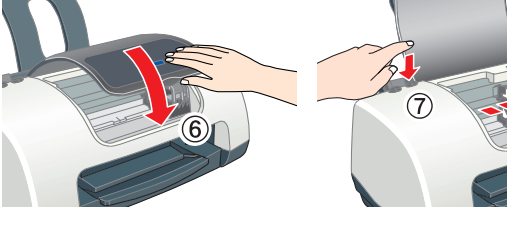

Voorzorasmaatreaelen worden aangegeven met "Let op"; u moet ze naleven om schade aan het apparaat te voorkomen.

rkingen bevatten belangrijke informatie en nuttige tips voor het gebruik van uw printer

## **3** De printer controleren

Papier laden

Als u de instelling van de linkerzijgeleider wilt aanpassen, houdt u het vergrendelingsnokje ingedrukt en schuift u de geleider tegen de stapel papier aan.

Deze printer is ontworpen voor gebruik met verschillende papiersoorten, waaronder Premium Glossy Photo Paper (uitsluitend 100 × 150 mm). Premium Glossy Photo Paper wordt

Zie "De basisprincipes van het afdrukken" in de online-gebruikershandleiding voor gedetailleerde instructies als u voor de eerste keer iets wilt afdrukken. De online-gebruikershandleiding bevat tevens informatie over:

Diverse afdrukopties

- Functies van de printersoftware
- Veiligheidsvoorschriften

## **Probleemoplossing**

## **Online-probleemoplossing**

De EPSON-website voor technische ondersteuning biedt tips voor het oplossen van problemen. U opent de website voor technische ondersteuning op de volgende manieren:

Lik op Technische ondersteuning in het dialoogvenster Status Monitor 3 of op het tabblad Hoofdgroep van de printersoftware.

1. Plaats de cd-rom in de cd-romlezer.

2. Dubbelklik op het pictogram EPSON.

3. Selecteer Website voor technische ondersteuning en klik op -......

Meer informatie over de klantenservice in uw regio vindt u in de online-gebruikershandleiding.

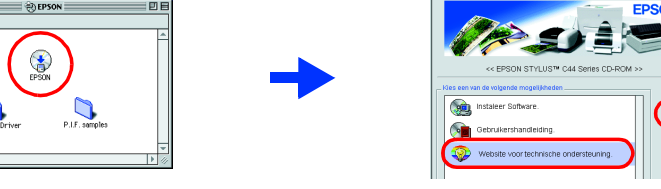

### Voor gebruikers van Mac OS X

U kunt de website vinden op: http://support.epson.net/StylusC44/

## Veiligheidsvoorschriften

Lees de onderstaande instructies goed door voordat u de printer installeert en in gebruik neemt. Een plaats kiezen voor de printer

- Vermijd plaatsen met sterke temperatuurschommelingen of vochtige plaatsen. Houd de printer ook uit de buurt van direct zonlicht, scherp licht of warmtebronnen.
- Vermijd plaatsen die onderhevig zijn aan schokken en trillingen, of waar het stoffig is. Laat rondom de printer voldoende ruimte vrii voor een goede ventilatie
- Zet de printer in de buurt van een wandstopcontact zodat u de stekker gemakkelijk uit het stopcontact kunt halen
- Plaats de printer op een vlakke, stabiele ondergrond die groter is dan de printer. Laat als u de printer bij een muur plaatst meer dan 10 cm vrij tussen de achterkant van de printer en de muur. De printer werkt niet goed als hij scheef staat.
- Corg er bij opslag of transport van de printer voor dat deze niet gekanteld, verticaal of ondersteboven wordt gehouden. Als dit gebeurt, kan er inkt uit de cartridge lekken.

## Een stopcontact kiezen

Gebruik alleen de netspanning die staat vermeld op het etiket op de printer Gebruik alleen het netsnoer dat bij dit apparaat is geleverd. Gebruik van een ander snoer kan leiden tot brand of elektrische schokken

Het netsnoer van dit product is uitsluitend bedoeld voor gebruik met dit product. Gebruik met andere apparatuur kan leiden tot brand of elektrische schokken

Zorg ervoor dat het stroomsnoer voldoet aan de desbetreffende plaatselijke veiligheidsnormen. Gebruik geen beschadigd of gerafeld netsnoer.

□ Als u een verlengsnoer gebruikt voor de printer, mag de totale stroombelasting in ampère van alle aangesloten apparaten niet hoger zijn dan de maximale belasting voor het verlengsnoer. Zorg er bovendien voor dat het totaal van de ampèrewaarden van alle apparaten die zijn aangesloten op het wandstopcontact niet hoger is dan de maximumwaarde die is toegestaan voor het stopcontact.

### Zie de online-gebruikershandleiding voor gedetailleerdere informatie

## De online-gebruikershandleiding openen

- Volg deze stappen om de online-gebruikershandleiding te openen 1. Plaats de cd-rom met printersoftware in de cd-romlezer.
- Macintosh: dubbelklik op het pictogram EPSON, selecteer Gebruikershandleiding en klik op

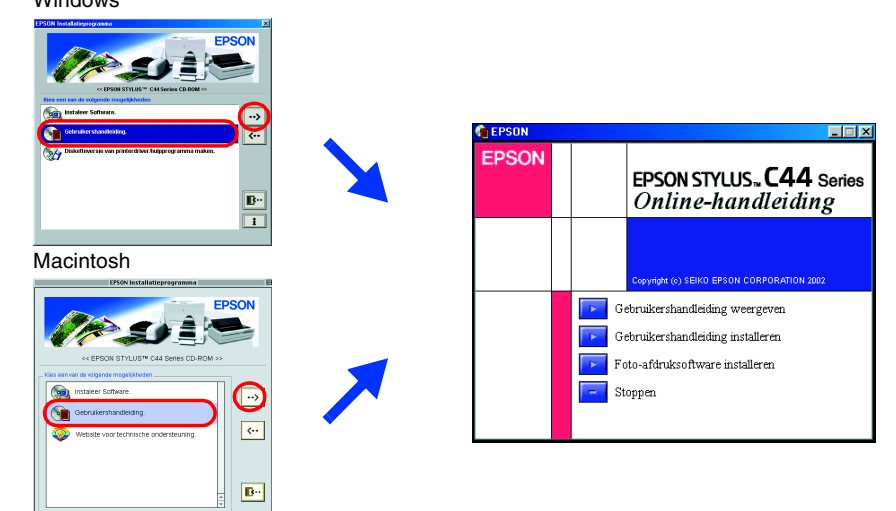

Onder Mac OSX wordt het dialoogvenster niet weergegeven op het moment dat u de cd-rom met printersoftware plaatst. Voor het openen van de online-gebruikershandleiding dubbelklikt u op Nederlands\Gebruikershandleidingen\REF\_G\INDEX.HTM.

## Foutindicators

De meest voorkomende problemen kunt u identificeren aan de hand van de lampjes op het bedieningspaneel van de printer. Aan de hand van de onderstaande tabel kunt u nagaan wat een bepaald patroon betekent en zo achterhalen wat het probleem is. Vervolgens voert u de voorgestelde oplossing uit.

| Lampjes                        | Probleem en oplossing                                                                                                    |                                                                                                    |
|--------------------------------|----------------------------------------------------------------------------------------------------|----------------------------------------------------------------------------------------------------|
| ۵۰۵                            | Papier op                                                                                                    | Er is geen papier in de printer geladen.                                                                                                    |
|                                | Laad papier in de papiertoevoer en druk vervolgens op de onderhoudsknop & D. De printer gaat door met afdrukken en het lampje gaat uit.                                                                                                    |                                                                                                    |
| ● ô·Ɓ                          | Vastgelopen papier                                                                                                    | Het papier is vastgelopen in de printer.                                                                                                    |
|                                | Druk op de onderhoudsknop & D om het vastgelopen papier uit de printer te voeren. Als<br>het papier vast blijft zitten, opent u de printerkap en verwijdert u al het papier, inclusief<br>eventuele afgescheurde stukjes, uit de printer. Laad het papier vervolgens opnieuw in<br>de papiertoevoer en druk op de onderhoudsknop & D om het afdrukken te hervatten. |                                                                                                    |
| ĕ ∿⊡                           | lnkt bijna op                                                                                                    | De zwarte cartridge of kleurencartridge is bijna leeg.                                                                                             |
|                                | Schaf een nieuwe zwarte cartridge (1036) of kleurencartridge (1037) aan. Om te<br>bepalen welke cartridge bijna leeg is, controleert u het inktniveau via EPSON Status<br>Monitor 3 (Windows) of EPSON StatusMonitor (Macintosh).                                                                                                    |                                                                                                    |
| ● ᠔·ᡌ                          | Inkt op                                                                                                    | De zwarte cartridge of kleurencartridge is leeg of niet geïnstalleerd.                                                                             |
|                                | Vervang de zwarte cartridge (1036) of kleurencartridge (1037) door een nieuwe cartridge.                                                                                                    |                                                                                                    |
| ○ (Ů<br>● ۵-⊡                  | Terugloopfout                                                                                                    | De printkop is tijdens het teruglopen klemgeraakt door<br>vastgelopen papier of ander materiaal en kan niet<br>terugkeren naar de uitgangspositie. |
|                                | Zet de printer uit. Open de printerkap en verwijder al het papier en alle eventuele<br>obstakels met de hand uit de papierbaan. Zet de printer vervolgens weer aan.<br>Neem contact op met uw leverancier als dit het probleem niet oplost.                                                                                                    |                                                                                                    |
| <b>ٺ ⊌</b><br>∎₀0              | Onbekende<br>printerfout                                                                                                    | Er heeft zich een onbekende printerfout voorgedaan.                                                                                                |
|                                | Zet de printer uit en neem contact op met uw leverancier.                                                                                                    |                                                                                                    |
| P = qqn, Q = uit, P = knippert |                                                                                                    |                                                                                                    |

### Bij het hanteren van de cartridges:

D Maak de verpakking van de cartridge pas open op het moment dat u een cartridge wilt plaatsen. D Houd cartridges buiten het bereik van kinderen. Zorg ervoor dat kinderen niet uit de cartridges

- drinken of op een andere wijze in aanraking komen met de cartridges. • Wees voorzichtig met gebruikte cartridges. Er kan inkt rond de inkttoevoer kleven. Als u inkt op uw buid krijat wast u de plek grondig met water en zeen. Als u inkt in uw ogen ogen onmiddellijk uitspoelen met water. Raadpleeg onmiddellijk een arts als u ondanks grondig
- spoelen problemen krijgt met uw ogen of nog steeds ongemak ondervindt.
- Schud niet met de cartridges. Dit kan lekken veroorzaken.
- C Verwijder de gele verzegeling van de cartridge voordat u deze plaatst; als u dit niet doet, wordt de cartridge onbruikbaar.
- C Verwijder niet het blauwe gedeelte van de verzegeling aan de bovenkant van de cartridge. Verwijder niet de verzegeling aan de onderkant van de cartridge.
- Raak de groene chip op de zijkant van de cartridge niet aan.
- De chip op deze cartridge bevat diverse gegevens over de cartridge, zoals de hoeveelheid
- resterende inkt, zodat de cartridge kan worden verwijderd en teruggeplaatst. Het plaatsen van de cartridge kost echter wel elke keer een beetje inkt, aangezien de printer automatisch een betrouwbaarheidstest uitvoert.

### De printer gebruiken

- **D** Steek uw hand niet in de printer en raak de cartridges niet aan tijdens het afdrukken.
- De openingen in de printerbehuizing mogen niet worden geblokkeerd of afgedekt.
- Probeer de printer niet zelf te repareren. □ Haal in de volgende gevallen de stekker uit het stopcontact en doe een beroep op een

onderhoudstechnicus. Als het netsnoer of de stekker beschadigd is, als er vloeistof in de printer is gekomen, als de printer is gevallen of als de behuizing beschadigd is, als de printer niet normaal werkt of als er een wijziging

- in de prestaties optreedt **G** Steek geen voorwerpen door de openingen in de printerbehuizing.
- □ Zorg ervoor dat u geen vloeistoffen op de printer morst.
- Laat de cartridges zitten. Als u de cartridges verwijdert, kan de printkop indrogen, waardoor afdrukken niet meer mogelijk is

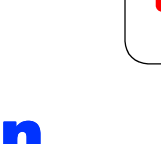